# Accessing SchoolTool through a Browser on any Device

**Student Accounts:** Your Google e-mail address will be used to create an account and access SchoolTool. **Parent/Guardians:** Your e-mail address that was given at the time of registration or updated by your Student's school.

## If you do not have an account, contact the Main Office Staff at your Student's building

Crane: 359-5400 Fyle: 359-5430 Leary: 359-5460 Winslow: 359-5090 Sherman: 359-5490 Vollmer: 359-5550 Burger: 359-5300 Roth: 359-5100 Senior High School: 359-5200 Webster: 359-5544

### **Logging In**

| URL: | https://monroeoneric01.schooltool.com/RHCSD/ | Default.aspx |
|------|----------------------------------------------|--------------|
|      |                                              |              |
|      |                                              |              |

If your e-mail address is a Gmail account you can use G Sign in with Google

**OR** enter

Username: This is your e-mail address Password: This is case sensitive

| Username |                       |
|----------|-----------------------|
| Password |                       |
| LOG IN   | Forgot Password       |
|          | OR                    |
|          | G Sign in with Google |
|          |                       |

## **Forgotten Passwords**

Note: if you do not have an account, please contact your school's main office.

1.)Go to the SchoolTool web site

- 2.) Where it says username, type in your full e-mail address.
- 3.) Click on 'Forgot Password'
- The screen will refresh, and you will need to enter your username.
- 4.)Enter your e-mail address again and click the Submit button.
- 5.)An e-mail will be sent to you containing your new password.

#### **Changing Password**

Click the Account tab to change the password. Your new password needs to be:

- 1.) Greater than or equal to 8 characters
- 2.) Contain a combination of letters and numbers
- 3.) Enter your existing password, then the new password (twice)
- 4.) Click on the Change Password button to finalize the change

| STUDENTS      | CAMPUS  | ACCOUNT | MESSAGES |  |
|---------------|---------|---------|----------|--|
| My Home       |         |         |          |  |
| Change P      | assword |         |          |  |
| Old Password: |         |         |          |  |
| New Password: |         |         |          |  |
| Confirm:      |         |         |          |  |
| CHANGE PA     | SSWORD  |         |          |  |

| Information Services          | July 31, 2024 |
|-------------------------------|---------------|
| 1.1.90.1.1.1.1.0.1.000.7.0000 | 0             |

| Enter your email below to receive a new password. |               |
|---------------------------------------------------|---------------|
| Email                                             |               |
| SUBMIT                                            | Back to Login |